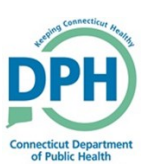

## **Medical Certification Request**

| Navigate to the<br>eath Registration                      | <b>Request Medica</b><br>Menu.                                                                     | Il Certification link in                                  | ו the<br>ס<br>א<br>ר<br>ת<br>ת<br>ת<br>ת<br>ת<br>ת           | Other Links<br>omments<br>rder Certified Copies<br>rint Forms<br>efer to Medical Examiner<br>elinquish Case<br>equest Medical Certificatio<br>ransfer Case<br>rade Calls<br>witch User | on                    |
|-----------------------------------------------------------|----------------------------------------------------------------------------------------------------|-----------------------------------------------------------|--------------------------------------------------------------|----------------------------------------------------------------------------------------------------|-----------------------|
| Select the <b>magni</b><br>fier.<br>• Enter th<br>name fo | <b>fying glass</b> to sea<br>e first three lette<br>llowed by the <b>%</b><br>Example: <b>Las%</b> | arch for the Cer-<br>Cert<br>ers of the last<br>wildcard. | est Medical Certification<br>fier Information<br>iffer Name: | First Name                                                                                                    | ×<br>Search<br>Cancel |
| Click Select to ch                                        | oose the desired                                                                                   | certifier.<br>Hartford                                    | 100                                                          | Main                                                                                                    | select                |
| 998855                                                    | Dootor                                                                                             |                                                           |                                                              |                                                                                                    |                       |

| 4. Sele<br>the <b>Fa</b> | ect the <b>magnifying glass</b> associated with<br>cility/Office Name, and input %.     | Facility/Office Name: Q C<br>First Name: Hartford<br>Cookup Medical Facilities<br>Facility Name & | × |
|--------------------------|-----------------------------------------------------------------------------------------|---------------------------------------------------------------------------------------------------|---|
|                          | Only the facilities associated with the certifier will display when the % is in-putted. | Cance                                                                                             |   |

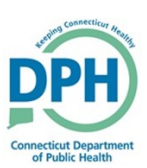

| Select the appropriate facility ation. | Facility Name                           |               |          | Search         |
|----------------------------------------|-----------------------------------------|---------------|----------|----------------|
|                                        | Facility Name                           | Address       | City     |                |
|                                        | Hartford Hospital                       | 80 Seymour St | Hartford | select         |
| I Primary Care Provider groups         | PCP - Hartford HealthCare Medical Group | 85 Seymour St | Hartford | select         |
| have the <b>"PCP"</b> prefix.          |                                         |               | Tota     | al Records : 2 |
| ole: PCP - Hartford HealthCare Medi-   |                                         |               |          | Cance          |

Note: If the **appropriate** PCP facility is found, go to **Step 9** to complete the process. If the appropriate PCP facility **is not found**, the case will have to be **Dropped to Paper**.

| 6. To Drop the case to paper select        | Other Links                  |
|--------------------------------------------|------------------------------|
| Print Forms under the Other Links section. | Attachments                  |
|                                            | Comments                     |
|                                            | Order Certified Copies       |
|                                            | Print Forms                  |
|                                            | Refer to Medical<br>Examiner |

| Print Forms           |                                                 |      |
|-----------------------|-------------------------------------------------|------|
| Drop to Paper         |                                                 |      |
| Burial Permit         | Must be signed/certified and have a paid order. |      |
| Cremation Certificate | Must have a paid Cremation Certificate order    |      |
|                       |                                                 | 5 Re |

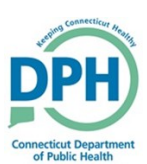

## **Medical Certification Request**

| <ol> <li>Click OK on the message asking</li> <li>if you are sure you would like to drop</li> <li>to paper. Print the document that downloads.</li> </ol> | <b>stg.ct-vitals.ct.gov says</b><br>Once this case has been 'Dropped to Paper', you will no longer be able<br>to update this case. |
|----------------------------------------------------------------------------------------------------|----------------------------------------------------------------------------------------------------|
| <ul> <li>The case will now revert to a paper</li> <li>-based process. The death certificate should be printed and brought to the certifier.</li> </ul>   | To print a draft copy, select the Work Copy option.<br>Press OK to proceed or Cancel to abort printing.<br>OK Cancel               |

| 9. If the PCP was found<br>in Step 5, choose <b>Save</b><br>to send the message*,<br>requesting the certifier. | me: Hartford<br>ctor<br>CP - Hartford HealthCare Medical<br>Please complete the medical certification for: Case Id: 308 -<br>Cremation Test, Date of Death: MAR-18-2020.<br>A message will<br>auto populate. | Save will send the<br>message to the<br>selected certifier<br>Clear Save Creat |
|----------------------------------------------------------------------------------------------------|----------------------------------------------------------------------------------------------------|--------------------------------------------------------------------------------|
|----------------------------------------------------------------------------------------------------|----------------------------------------------------------------------------------------------------|--------------------------------------------------------------------------------|

\*Note: The message box shown, contains automated Certifier Name and Facility not displayed. The message can also be modified to add funeral director name, phone number or any other pertinent information.